## **OPSÆTNING AF EN SIKKERHEDSNØGLE**

En sikkerhedsnøgle ("Security Key") er en lille dims på størrelse med en nummerviser, som mange af os kender fra f.eks. MitID eller banker. Den kan stikkes ind i et USB-stik (A eller C) i det apparat, man ønsker at bruge den på, eller forbindes med det via bluetooth eller NFC. For at sikkerhedsnøglen kan bruges til EU Login, skal den mindst opfylde FIDO2-krav, f.eks. Yubikey. Når den er aktiveret som anført nedenfor, kan den indsættes i et hvilket som helst apparat (f.eks. en hotelcomputer eller mobil), så man kan autentificere sig sikkert også på farten.

1. Din computer skal være sikret med en adgangskode (typisk enten biometrisk (fingeraftryk) eller en PIN kode). Har du ingen adgangskode, kan du oprette en ved at følge anvisningerne i vejledningen om etablering af en Betroet Platform (Trusted Platform), punkt 1.

2. Åbn MyRemote via https://myremote.ec.europa.eu/ og klik på EU Login.

3. Vælg Manage my Security Keys and Trusted Platforms  $\rightarrow$  Add a Security Key.

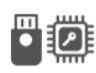

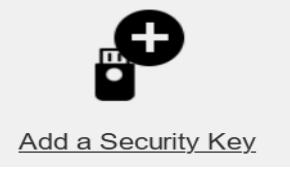

Manage my Security Keys and Trusted Platforms

4. Giv din sikkerhedsnøgle et navn (f.eks. "Min Yubikey") og klik på **Submit**. Autentificér på normal vis (biometrisk med ansigtsgenkendelse/fingeraftryk eller med din adgangskode).

5. Du vil nu blive bedt om at acceptere nogle sikkerhedsforanstaltninger og angive en adgangskode, som du skal indsætte, når du ønsker at bruge nøglen til at logge ind med EU Login. Følg anvisningerne på skærmen.

## **BRUG MED EU LOGIN**

Log på f.eks. <u>https://mypmo.europa.eu/</u>. Indsæt email og password på anmodning og vælg "**Security key or Trusted Platform"** som verifikationsmetode. Autentificér (biometrisk eller med din adgangskode), berør sikkerhedsnøglen på opfordring, og du er inde.

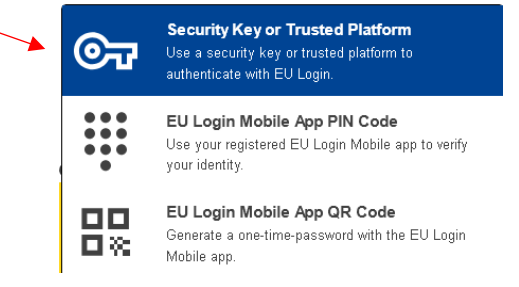